## **TIMES PAYROLL 8.0 GUIDE**

## How to Input TP3 Data in Timespay [Previous Employment Remuneration Information]

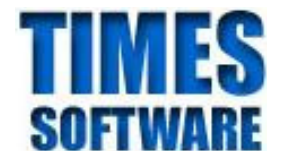

## **TIMES SOFTWARE SDN BHD**

10-13A, 10th Floor, Wisma UOA II No 21, Jalan Pinang 50450 Kuala Lumpur Tel: 03-271 00090 Fax: 03-271 00091 Website: www.timesoft.com.my

> Author: Carmen Cheah Created: 19<sup>th</sup> Dec 2012

| Last Revised By | Date                           |
|-----------------|--------------------------------|
| Carmen          | 9 <sup>th</sup> March 2013     |
| Carmen          | 15 <sup>th</sup> November 2014 |

### What is TP3 Form ?

Effective 1<sup>st</sup> January 2010, it is the Employer's responsibilities under the IRBM Rules to inform every employee to submit **TP3** (Previous employment remuneration information) form if employee commence employment with new employer and received remuneration from previous employer within the same basic period (current year) pursuant to his employment. Employer is required to retain the form duly signed by the employee for a period of 7 years.

Employer shall include TP3 form information received from employee to input in their payroll system to deduct the Monthly Tax Deduction (MTD) from the remuneration of employee in accordance to computerized calculation method. *TP3 Form information should be input in the payroll system on the employees' first month employment with your company.* 

### Where to retrieve TP3 Form?

You may retrieve TP3 Form from Utility → PCB Calculator

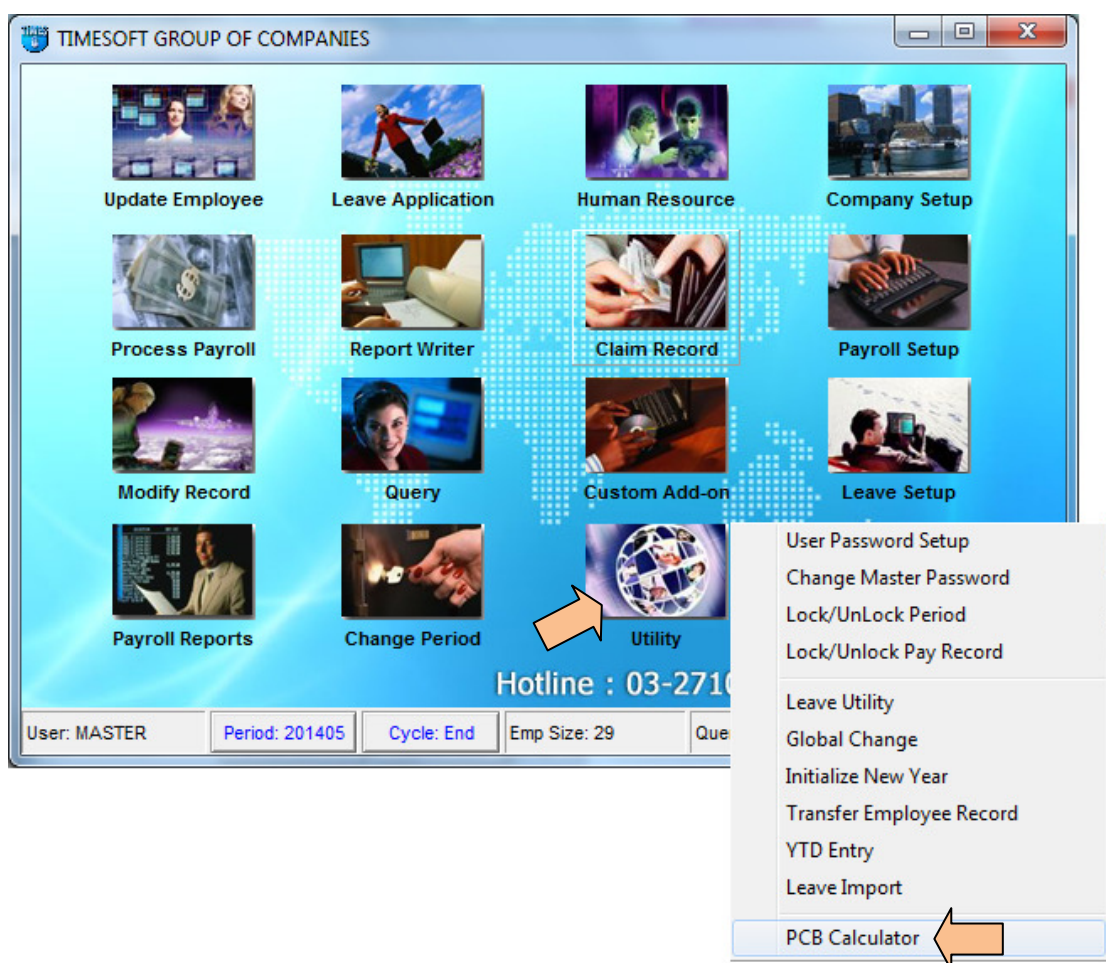

System will display the below dialog box. Click on **YES** will direct you to IRBM website. [Please ensure you are connected to the internet]

| Informati | on X                                                                                                    |
|-----------|----------------------------------------------------------------------------------------------------|
| 0         | This will direct you to Kalkulator PCB in Inland Revenue Board Of Malaysia website.<br>Are you sure to proceed? |
|           | Yes <u>N</u> o                                                                                                  |

Below screen capture shows IRBM website. Click on **Borang PCB TP3 2013** to download the form. This form is available in Bahasa Malaysia only.

| Http://calcpcb.hasil.gov.my/   | IRBM website<br>address                             |
|--------------------------------|-----------------------------------------------------|
|                                | English Version                                     |
| 12                             | PENGIRAAN PCB TAHUN :                               |
| LHDN<br>MALAYSIA               | ○ 2009 ○ 2010 ○ 2011 ○ 2012 ◎ 2013                  |
| Nota Penerangan Jadual PCB 201 | PERNAH BEKERJA SEBELUM INI DALAM TAHUN SEMASA<br>3  |
| Borang PCB TP1 2013            | Klik Sini                                           |
| Borang PCB TP2 2013            | TIDAK PERNAH BEKERJA SEBELUM INI DALAM TAHUN        |
| Borang PCB TP3 2013            | Click here to<br>download TP3 Form <u>Klik Sini</u> |
|                                |                                                     |

## How to Input TP3 Form ?

1. Click on Modify Record → Employee PCB Record → [Employee PCB History (TP3 Form)]

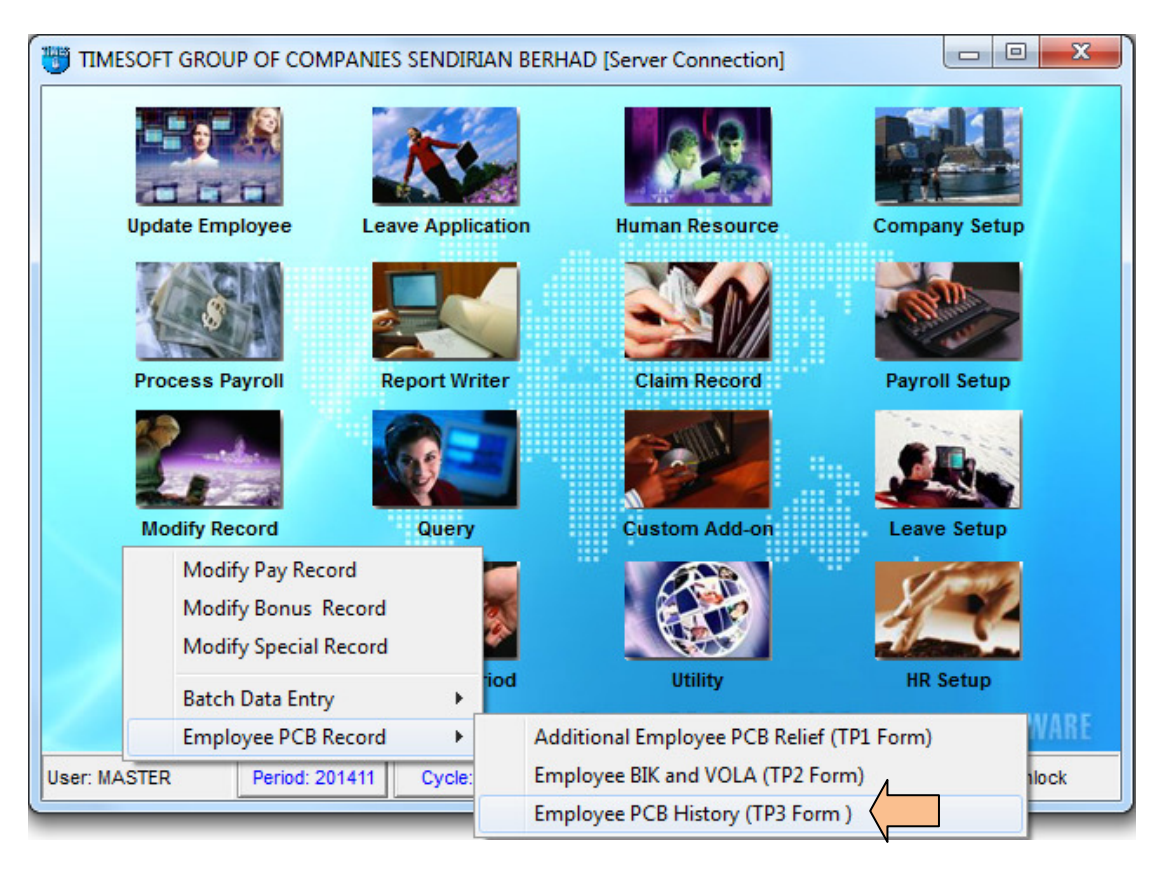

- 2. Below is the screen to input TP3 Form information. You should input this information before you run Process Payroll.
  - a. Select Employee Code to input TP3 Form information.
  - b. Input information from C1 to C5, if any.
  - c. Click on **ADD** when ready to save the information to system.

| 7  | Employ      | ee PCB    | History (T     | P3 Form )     |        |                                |          |           |   |
|----|-------------|-----------|----------------|---------------|--------|--------------------------------|----------|-----------|---|
| Er | mployee Co  | ode N0    | 099            |               | ٩      | NATASHA CHEN                   |          | -         |   |
|    | Hired Date  | 20        | /01/201/3      | d.<br>Survice | Year:0 | month                          |          |           |   |
|    | Tax Categ   | ory K1    |                |               |        |                                |          |           |   |
|    | Foreigner   | Tax 🕅     |                |               |        |                                |          |           | h |
|    | Previous E  | mploym    | ent Remun      | eration Info  | mation |                                |          |           |   |
|    | Total PCB   | Wage:     | s (C1) 1100    | )             |        | Total EPF (C3)                 | 121      |           |   |
|    | Total PCB   | ) Paid (C | :5) 13         |               |        | Total Zakat Paid (C4)          | 15       |           |   |
|    | Tax Exemp   | ption All | owance/Pe      | rquisite (C2  | )      |                                |          |           |   |
|    | (ii) Travel |           | (iii) Childcar | re (iv)       | Goods  | (v) Awards (vi) Passage        | _        |           |   |
|    | 1000        | _         | 0.00           | 0.0           | 10     | 0.00                           |          |           |   |
|    | Period      | Cycle     | Tax Code       | Тах Туре      | Status | Description                    | Tax Wage | Tax Exemp | ~ |
|    | 201301      | E         | K1             | N             | Α      | Monthly Income Tax Calculation | 4500     | 500(      |   |
| •  |             |           |                |               |        |                                |          |           | • |
|    | + Add       | C.        |                |               |        | 🖵 View All Record              |          | Close     | 1 |

#### Below is an example of Section C in TP3 Form for your reference.

| BAH | AGIAN C : MAKLUMAT SARAAN, KWSP, FI/ZAKAT DAN PCB (sila nyatakan jumlah keseluru                                                                               | ihan | daripada majikan-majikan terdahulu) |
|-----|----------------------------------------------------------------------------------------------------|------|-------------------------------------|
|     |                                                                                                    |      | AMAUN TERKUMPUL                     |
| C1  | Jumlah saraan kasar bulanan dan saraan tambahan termasuk elaun/perkuisit/<br>pemberian/manfaat yang dikenakan cukai                                            | RM   | 1100.00                             |
| C2  | Jumlah elaun/perkuisit/pemberian/manfaat yang dikecualikan cukai                                                                                               |      |                                     |
|     | i Elaun perjalanan, kad petrol atau elaun petrol antara rumah ke pejabat (sehingga tahun taksiran 2010 sahaja)                                                 | RM   | 1000.00                             |
|     | ii Elaun perjalanan, kad petrol atau elaun petrol dan fi tol atas urusan rasmi                                                                                 | RM   |                                     |
|     | iii Elaun penjagaan anak                                                                                                    | RM   |                                     |
|     | iv Produk yang dikeluarkan oleh perniagaan majikan yang diberi secara percuma<br>atau diberi pada harga diskaun                                                | RM   |                                     |
|     | <ul> <li>Perkuisit dalam bentuk tunai/barangan berkaitan dengan pencapaian<br/>perkhidmatan lalu, anugerah khidmat cemerlang, anugerah inovasi atau</li> </ul> | RM   |                                     |
|     | anugerah produktiviti atau perkhidmatan lama dengan syarat pekerja tersebut<br>telah berkhidmat lebih daripada 10 tahun                                        |      |                                     |
|     | vi Lain - lain elaun/perkuisit/pemberian/manfaat yang dikecualikan cukai. Sila<br>rujuk nota penerangan Borang BE untuk keterangan lanjut.                     | RM   |                                     |
| C3  | Jumlah caruman KWSP atau Kumpulan Wang Lain Yang Diluluskan ke atas<br>semua saraan (saraan bulanan dan saraan tambahan)                                       | RM   | 121.00                              |
| C4  | Jumlah Fi/Zakat                                                                                                    | RM   | 15.00                               |
| C5  | Jumlah PCB (tidak termasuk CP38)                                                                                                    | RM   | 13.00                               |

d. System will prompt the below dialog box after you click on Add. Click on **YES** to proceed saving information to the system.

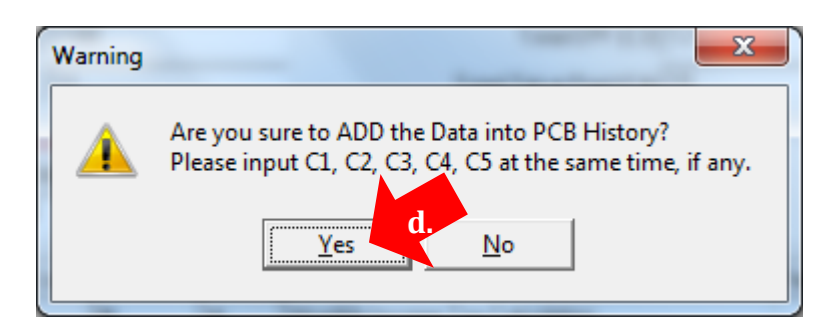

e. System will add TP3 information to the system as shown below.

| Employee PCB History (TP3 Form )                                                                                                    |                    |
|----------------------------------------------------------------------------------------------------|--------------------|
| Employee Code N0099  Name NATASHA CHEN                                                                                                    | •                  |
| Hired Date 20/01/2013 Service Year : 0 month                                                                                                    |                    |
| Previous Employment Remuneration Information         Total PCB Wages (C1)       0.00         Total PCB Paid (C5)       0.00                                                                     | 3) 0.00            |
| Tax Exemption Allowance/Perquisite (C2)         (ii) Travel       (iii) Childcare       (iv) Goods       (v) Awards       (vi) Passage         0.00       0.00       0.00       0.00       0.00 |                    |
| Period e. rax Code Tax Type Status Description                                                                                                    | Tax Wage Tax Exemp |
| 201300 E K1 N A Monthly Income Tax Calculation                                                                                                    | 1100               |
| ZU13U1  E  K1  N  A  Monthly Income Tax Calculation                                                                                                    | 4500 5000          |
| • • • • • • • • • • • • • • • • • • •                                                                                                    | 4                  |
| View All Record                                                                                                    |                    |

In Payroll Reports  $\rightarrow$  Internal Reports  $\rightarrow$  **Income Tax Run Report**, TP3 Form information is displayed on the first row listed in the report with period stated as 201300 (*for year 2013*).

| TIN<br>INC<br>Que | OME TA     | ¥Τ G<br>AX R | BROU<br>UN HIS | P OF<br>STORY | COMPANIES | <b>)</b><br>DF 201301 | - 201301   |            |        |        |                          |        |        |          |                          |                      |
|-------------------|------------|--------------|----------------|---------------|-----------|-----------------------|------------|------------|--------|--------|--------------------------|--------|--------|----------|--------------------------|----------------------|
| Emp<br>Nam        | loyee<br>e | : N0<br>: NA | 099<br>TASHA ( | CHEN          |           |                       |            |            |        |        | Hired Date<br>Resignatio | n Date | : 20/0 | 1/2013   | Gender<br>Marital Status | : Female<br>: Single |
| No.               | Period     |              | Tax<br>Code    | Туре          | Tax Wage  | EPF Cont.             | TP1 Relief | Cur Relief | к      | K1     | K2                       | KT     | N      | Y        | Y1                       |                      |
| 1.                | 201300     | / E          | K1             | Ν             | 1,100.00  | 121.00                | 0.00       | 121.00     | 0.00   | 121.00 | 121.00                   | 0.0    | ) 12   | 0.00     | 1,100.00                 | 1,                   |
| 2.                | 201301     | / E          | K1             | Ν             | 4,500.00  | 440.00                | 0.00       | 440.00     | 121.00 | 440.00 | 440.00                   | 0.00   | ) 11   | 1,100.00 | 4,50                     | 4,                   |
|                   |            |              |                |               |           |                       |            |            |        |        |                          |        |        |          |                          |                      |

## **IMPORTANT NOTES!**

# In the event you have wrongly entered one of the values in C1 to C5 field, you must re-input values from C1 to C5.

#### **Example given:**

If you have wrongly input value for C2, you CANNOT input C2 only. You MUST enter C1 to C5 again. Then, repeat the same process from 2(a) to 2(d). System will display below dialog box to prompt user whether to replace the existing record. Click on **YES** to confirm replacing the existing record.

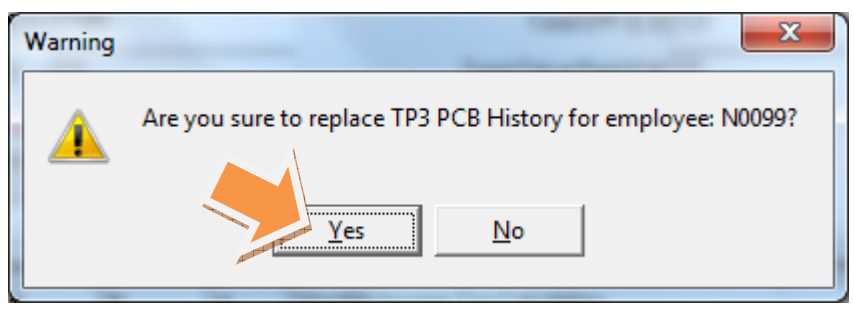

f. In the event you enter TP3 information after you run Process Payroll, please goto **Modify Pay Record** of the current process period and select the affected employee and thereafter, click on **SAVE** in order for system to recalculate employee's current period PCB amount.

| 😈 [ Modify Pa | y Record ] - ( | Current Pro              | ocessed Cycle | e: E |             |             |            |              |               | x     |
|---------------|----------------|--------------------------|---------------|------|-------------|-------------|------------|--------------|---------------|-------|
| Employee # N  | 0099           | <ul> <li>Name</li> </ul> | # NATA SHA    | СН   | EN          |             |            | •            | Quick I       | Menu  |
| Leave Record  | l.             | Period 2                 | 01301 -       |      |             |             |            | Hired I      | Date : 20/01, | /2013 |
| Pay Group 5.  | ODAY: Othe     | r Cycle                  | Paid          | Mor  | thly Pe     | riod 01/E   | Type: 2    | -SN EPF CI   | ass CLASS     | 1     |
| Days Worked   | 12.00 Ba       | asic Pay                 | 4000          | .00  | Age 16.08   | Daily Ra    | ite 397    | .44 Hourly R | tate 5        | 2.99  |
| NPL           | Total No F     | Pay leave                | 0.00          | -    |             | Allov       | vances / D | eductions    |               |       |
| NPL Day-C     | 397.44         | 0.00                     | 0.00          | -    | Code        | Description | on         | Ar           | nount         | -     |
| NPL Hr-C      | 52.99          | 0.00                     | 0.00          | -    | ▶ PCB ···   | MONTHLY     | INCOME TA  | X DEDUCTIC   | -149.90       |       |
| Absent-C      | 333.33         | 0.00                     | 0.00          | -    | TRAALLO     | TRAVELLI    | IG ALLOWA  | 4            | 5500.00       |       |
| Overtime      | Total (        | Overtime                 | 0.00          | -    |             |             |            |              |               |       |
| OT1.0C        | 52.9           | 9 0.00                   | 0.00          |      |             |             |            |              |               |       |
| OT1.5C        | 79.4           | 9 0.00                   | 0.00          |      |             |             |            |              |               |       |
| OT2.0C        | 105.9          | 8 0.00                   | 0.00          |      |             |             |            |              |               | -     |
| OT3.0C        | 158.9          | 7 0.00                   | 0.00          | -    | EPF & SOCS  | O Contribu  | ition      | Total Wages  |               | _     |
| Shift         | To             | otal Shift               | 0.00          | •    | E'R/E'E     | 520.00      | -440.00    | Total Allow  | 5500          | 0.00  |
| MEAL          | 4.56           | 0.00                     | 0.00          |      | Er/Ee Vol   | 0.00        | 0.00       | Total Dec    | 1 0           | 0.00  |
| NIGHT         | 7.00           | 0.00                     | 0.00          |      | Socso Er/Ee | 51.65       | -14.75     | EPF Wage     | 4000          | 0.00  |
| AFTERNOON     | 4.00           | 0.00                     | 0.00          |      | HRD         | 0.00        |            | SOC SO Wage  | 4000          | 0.00  |
| <u> </u>      |                |                          |               | *    |             | •           | a 2009 🗛   | Gross Wage   | 9500          | 0.00  |
| RestDay       | Res            | t Day Pay                | 0.00          | •    |             | <u>v</u>    | 8 🖉        | Gross Wage   | 1 3300        |       |
| 0.5DAY        | 198.72         | 0.00                     | 0.00          | *    | CASH        |             | M          | Wage         | 8895          | 5.35  |
| 1DAY          | 397.44         | 0.00                     | 0.00          |      |             |             | f.         |              |               |       |
| <u> </u>      |                |                          |               | Ψ.   | Bank 🔁 🖪    | ecalculate  | Sav        | e 🏹 Canc     |               | ose   |

g. Employee's TP3 Form information can also be seen in Internal Reports
 → Pay History Report as shown below.

| TIME SOFT<br>PAY HISTORY<br>Query : ALL (ALI                                                               | GROUP O<br>Y BY EMPLO<br>L) plus (Emp :00                                    | F COM                                           | PANIE (<br>DM PERIC<br>p :YT )                                            | <b>3</b><br>DD 201301 To                                                        | 201301                                   |                                                    | 19/12                                           | Page 1 of 1<br>2/2012 6:35:07 PM<br>Userid : MASTER |
|----------------------------------------------------------------------------------------------------|------------------------------------------------------------------------------|-------------------------------------------------|---------------------------------------------------------------------------|---------------------------------------------------------------------------------|------------------------------------------|----------------------------------------------------|-------------------------------------------------|-----------------------------------------------------|
| Employee<br>Department<br>Occupation<br>SOCSO Class                                                        | : N0099 (NA<br>: NONE ( NOI<br>: NONE ( NOI<br>: First Catego                | ATASHA CH<br>NE)<br>NE)<br>Dry                  | ien )                                                                     |                                                                                 |                                          | DOB<br>Hired Date<br>Resignation Date<br>EPF Class | : 19/12/1996<br>: 20/01/2013<br>e :<br>: CLASS1 |                                                     |
| Previous emplo<br>Total PCB Wages<br>Tax Exemption Al<br>(ii) Travel<br>1,000.00                           | oyement incon<br>(C1):1,100.00<br>lowance/Perquis<br>(iii) Childcare<br>0.00 | ne:<br>Tota<br>site (C2) :<br>(iv) Good<br>0.00 | al EPF (C3)<br>ds (1<br>0                                                 | : 121.00<br>v) Awards<br>.00                                                    | Total Zakat Paid<br>(vi) Passage<br>0.00 | (C4) : 15.00                                       | Total PCB Paid (C5)                             | : 13.00                                             |
| Total Basic Salar,<br>Total Deduction<br>Total Allowance<br>MONTHLY INCON<br>TRAVELLING ALL<br>Cross Wages | Y<br>IE TAX DEDUCT<br>LOWA                                                   | EA#<br>3                                        | Jan<br>4,000.00<br>-149.90<br>5,500.00<br>-149.90<br>5,500.00<br>9,500.00 | YTD TOTAL<br>4,000.00<br>-149.90<br>5,500.00<br>-149.90<br>5,500.00<br>9,500.00 |                                          | 5.                                                 |                                                 |                                                     |

## How to Delete a TP3 record ?

In the event you have wrongly inserted TP3 record in Timespay System for an employee, you cannot remove the record physically from the system. However, you can zerolize a TP3 record by clicking on Add.

| 😈 Employee I  | PCB History | / TP3 Form       | Agent Web In |                     | ages Company | and the second of | Acres Married | And in case of the local division of the local division of the loc |          |       |              |             |      |           |         |               |     |
|---------------|-------------|------------------|--------------|---------------------|--------------|-------------------|---------------|----------------------------------------------------------------------------------------------------|----------|-------|--------------|-------------|------|-----------|---------|---------------|-----|
| Employe       | ee Code     | B                | SK008        |                     |              | •                 | Name          | BAKRI SAMA                                                                                                    | D        |       |              |             |      |           |         | •             |     |
| Hire          | ed Date     | 22               | 2/01/201     | 3                   | Servic       | e Year : 0        | month         |                                                                                                    |          |       |              |             |      |           |         |               |     |
| Tax           | Catego      | ory RI           | N24          | -                   |              |                   |               |                                                                                                    |          |       |              |             |      |           |         |               |     |
| Foreig        | gner Ta     | x                | -            |                     |              |                   |               |                                                                                                    |          |       |              |             |      |           |         |               |     |
| Previo        | ous Emp     | oloymei          | nt Remu      | uneratio            | on Informat  | lion              |               |                                                                                                    |          |       |              |             |      |           |         |               |     |
| Tota          | al PCB \    | Nages            | (C1)         | 0.00                | )            |                   |               |                                                                                                    |          | Tota  | I EPF (C3)   | 0.00        |      |           |         |               |     |
| Tota          | al PCB F    | -<br>Paid (Cf    | 5)           | 0.00                | )            |                   |               |                                                                                                    | Total    | Zaka  | at Paid (C4) | 0.00        |      |           |         |               |     |
|               |             | (                | ·            | 1                   |              |                   |               |                                                                                                    |          |       |              |             |      |           |         |               |     |
|               | xemptio     | on Allov         | vance/F      | Perquis<br>Thildcar | ite (C2)     | (iv) Good         | c             | (v) Awards                                                                                                    | 64       | i) Pa | 6000         |             |      |           |         |               |     |
|               | avei        |                  |              | annacai             |              | 0.00              | <u> </u>      | 0.00                                                                                                    |          | 00    | ssage        | -           |      |           |         |               |     |
| 10.00         |             |                  | 10.00        |                     |              | 10.00             |               | 10.00                                                                                                    |          |       |              |             |      |           |         |               |     |
| Period 201300 | Cycle<br>E  | Tax Code<br>RN24 | e Tax Type   | Status<br>A         | Description  | noomo Ta          | w Coloulatio  | <u> </u>                                                                                                    | Tax Wage | 0000  | Tax Exempt   | EPF Contri. | 1100 | P1 Relief | Cur Mth | Relief K      |     |
| 201301        | E           | RN24             | N            | A                   | Monthly I    | ncome Ta          | x Calculatio  | n                                                                                                    | I.       | 89.1  | 0            |             | 11   |           | 0       | 11            |     |
| 201302        | E           | RN24             | N            | A                   | Monthly I    | ncome Ta          | x Calculatio  | n                                                                                                    |          | 594   | 0            |             | 66   |           | 0       | 66            |     |
| 201303        | E           | RN24             | N            | A                   | Monthly I    | ncome Ta          | x Calculatio  | n                                                                                                    | 6        | 23.7  | 300          |             | 71   |           | 0       | 71            | -   |
| 201304        | E           | RN24             | N            | A                   | Monthly I    | ncome Ta          | x Calculatio  | n                                                                                                    | 6        | 53.4  | 300          |             | 73   |           | 0       | 73            | 92  |
| 201306        | E           | RN24             | N            | A                   | Monthly I    | ncome Ta          | x Calculatio  | n                                                                                                    |          | 594   | 300          |             | 66   |           | 0       | 66            | 85  |
|               |             |                  |              |                     |              |                   |               |                                                                                                    |          |       |              |             |      |           |         |               |     |
| •             |             |                  |              |                     |              |                   |               |                                                                                                    |          |       |              |             |      |           |         |               | +   |
| +             | <u>A</u> dd |                  | V-Internet   |                     |              |                   |               | View All Record                                                                                                    | 1        |       | М            | •           |      | M         |         | <u>i C</u> lo | ose |
| -             |             | -                |              |                     |              |                   |               |                                                                                                    |          |       |              |             |      |           |         |               |     |

System will prompt alert message, just click on Yes twice.

| Warning                                  | x                                                                        | Warni | g                                                             |
|------------------------------------------|--------------------------------------------------------------------------|-------|---------------------------------------------------------------|
| Are you sure to AI<br>Please input C1, C | )D the Data into PCB History?<br>2, C3, C4, C5 at the same time, if any. | 4     | Are you sure to replace TP3 PCB History for employee: BSK008? |
| Yes                                      | No                                                                       |       | <u>Yes</u> <u>N</u> o                                         |

#### Below are the expected results in which TP3 records have been zerolized.

| 🔋 Employee P | CB History / 1 | P3 Form  |          |                      |             |            | or in Appen William | an a Tempo Compile | -       |          | and the state |           |    |            |    |              |   | ) <u>×</u> |
|--------------|----------------|----------|----------|----------------------|-------------|------------|---------------------|--------------------|---------|----------|---------------|-----------|----|------------|----|--------------|---|------------|
| Employe      | e Code         | BS       | K008     |                      |             | •          | Name                | BAKRI SAMAD        | )       |          |               |           |    |            |    |              | • |            |
| Hire         | d Date         | 22/      | 01/201:  | 3                    | Service     | Year:0     | month               |                    |         |          |               |           |    |            |    |              |   |            |
| Tax          | Categor        | RN       | 24       |                      |             |            |                     |                    |         |          |               |           |    |            |    |              |   |            |
| Foreig       | iner Tax       | Г        |          |                      |             |            |                     |                    |         |          |               |           |    |            |    |              |   |            |
| Previo       | us Empl        | oymen    | t Remu   | neratio              | n Informati | on         |                     |                    |         |          |               |           |    |            |    |              |   |            |
| Tota         | I PCB W        | ages ((  | C1)      | 0.00                 |             |            |                     |                    |         | Tota     | al EPF (C3)   | 0.00      |    |            |    | _            |   |            |
| Tota         | I PCB P2       | id (C5)  |          | 0.00                 |             |            |                     |                    | То      | tal Zaka | at Paid (C4)  | 0.00      |    |            |    | _            |   |            |
|              |                |          |          | 1                    |             |            |                     |                    |         |          |               | 1         |    |            |    |              |   |            |
|              | kemption       | Allow    | ance/P   | erquisit<br>bildoord | e (C2)      | (iv) Coode |                     | (v) Awarda         |         | (ui) Do  |               |           |    |            |    |              |   |            |
| 0.00         | avei           |          |          | mucare               |             | 0.00       | ·                   | (V) Awards         |         | 0.00     | ssaye         | -         |    |            |    |              |   |            |
| 0.00         |                |          | 10.00    |                      |             | 0.00       |                     | 0.00               |         | 0.00     |               |           |    |            |    |              |   |            |
| Period       | Cycle          | Tax Code | Tax Type | Status               | Description | 72.55      |                     |                    | Tax War | e        | Tax Exempt    | EPE Contr |    | TP1 Relief | Cu | r Mth Relief | к |            |
| 201300       | E              | RN24     | N /      | ۹                    | Monthly Ir  | ncome Ta   | × Calculatic        | 'n                 |         | 0        | 0             | )         | 0  |            | 0  | (            | J |            |
| 201301       | E              | RN24     | N        | •                    | Monthly Ir  | ncome Ta   | x Calculatic        | n                  |         | 89.1     | 0             | )         | 11 |            | 0  | 1            | 1 |            |
| 201302       | E              | RN24     | N /      | ۹.                   | Monthly Ir  | ncome Ta   | x Calculatio        | 'n                 |         | 594      | C             | )         | 66 |            | 0  | 60           | 6 | 1          |
| 201303       | E              | RN24     | N /      | ۹.                   | Monthly In  | ncome Ta   | x Calculatic        | 'n                 |         | 623.7    | 300           | )         | 71 |            | 0  | 7            | 1 | 7          |
| 201304       | E              | RN24     | N /      | 4                    | Monthly In  | ncome Ta   | x Calculatio        | 'n                 |         | 653.4    | 300           | )         | 73 |            | 0  | 7:           | 3 | 92         |
| 201306       | E              | RN24     | N /      | 4                    | Monthly In  | ncome Ta   | × Calculatio        | 'n                 |         | 594      | 300           | )         | 66 |            | 0  | 60           | õ | 85         |
|              |                |          |          |                      |             |            |                     |                    |         |          |               |           |    |            |    |              |   |            |
| •            |                |          |          |                      |             |            |                     |                    |         |          |               |           |    |            |    |              |   | Þ          |
|              | ا ما ما        |          |          |                      |             |            |                     | View All Record    |         |          | H             | •         |    |            | N  |              |   | е          |

---- END -----